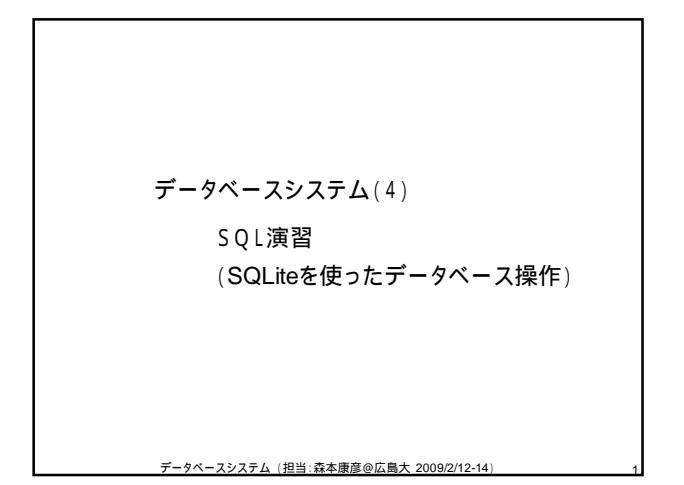

| (1) | Windowsにログインしてください.                                                                                |   |
|-----|----------------------------------------------------------------------------------------------------|---|
| (2) | 自分用のフォルダ(ホームディレクトリ)に<br>「db」という名前のフォルダを作成してください.<br>以降は,このフォルダを「作業フォルダ」と呼び,<br>このフォルダでSQLの演習を行います. |   |
| (3) | データベースソフト(SQLite)のファイル<br><sup>「</sup> sqlite3.exe」<br>を作業フォルダにコピーしてください.                          |   |
|     | データベースシステム (担当:森本康彦@広島大 2009/2/12-14)                                                              | 2 |

 (4) コマンドプロンプトを起動してください.
 画面,左下の「スタート」メニューから 「すべてのプログラム」 「アクセサリ」 「コマンドプロンプト」
 この授業では ・エディタ(「メモ帳」,「ワードパット」など) ・「コマンドプロンプト」
 を頻繁につかうので,これらのショートカットを デスクトップにおいておくと便利です.

データベースシステム (担当:森本康彦@広島大 2009/2/12-14)

| Windowsコマンド(「コマンドプロンプト」で使用) |                                                                            |  |
|-----------------------------|----------------------------------------------------------------------------|--|
| dir                         | 現在のフォルダ内のファイルのリスト<br>を表示する                                                 |  |
| cd                          | 現在のどのフォルダにいるかを表示                                                           |  |
| cd <d></d>                  | <d>で示されるフォルダへの移動 例:cd db<br/>(<d>が「」のときは一つ上のフォルダ<br/>への移動となる 例:cd)</d></d> |  |
| <d>:</d>                    | <d>ドライブへ移動 例: z:</d>                                                       |  |
| del <f></f>                 | <i>で示されるファイルを削除 例: del foo.sql</i>                                         |  |
| mkdir <d></d>               | <d>で示される名前のフォルダを作成</d>                                                     |  |
| rmdir <d></d>               | <d>で示される名前のフォルダを削除</d>                                                     |  |
|                             |                                                                            |  |

データベースシステム (担当:森本康彦@広島大 2009/2/12-14)

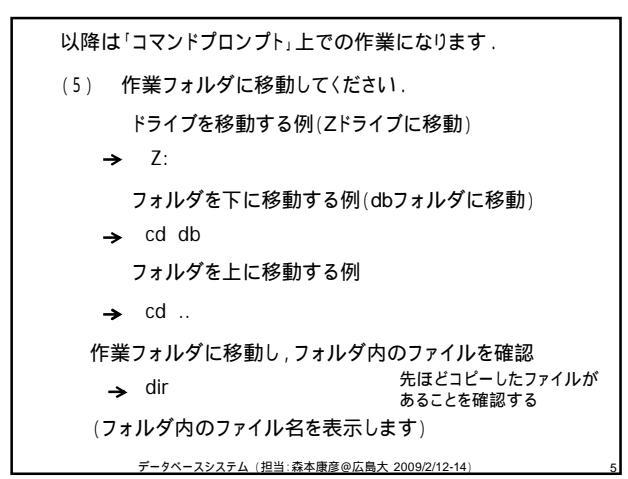

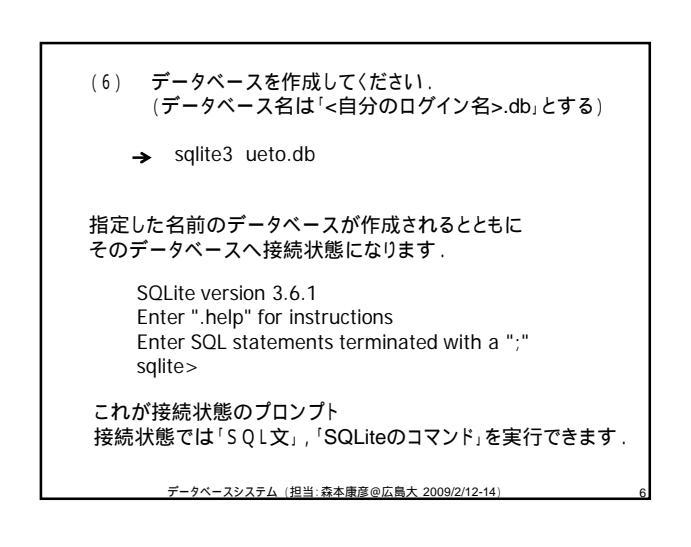

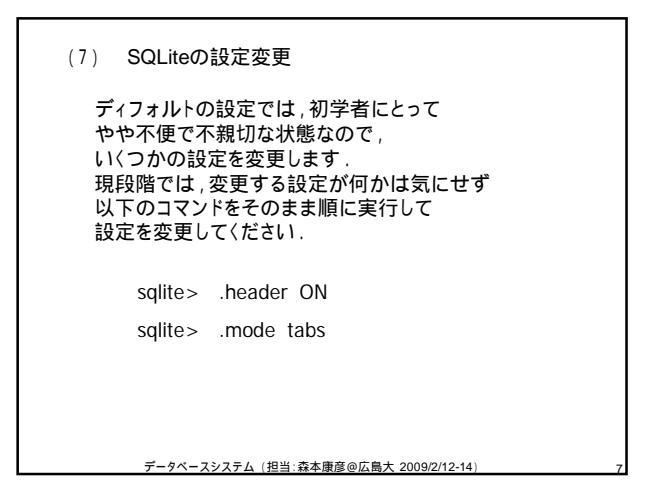

| SQLiteの基本操作の練習<br>(a) 「SQL文」の実行                                                                            |  |  |
|----------------------------------------------------------------------------------------------------|--|--|
| sqlite> create table seiseki<br>(name char(20),<br>kokugo integer,<br>sansu integer,<br>eigo integer<br>); |  |  |
| 長いSQL文を入力するとき,途中で改行してもよい.<br>セミコロンが入力されるまではSQL文は実行されません.<br>(逆に,SQL文を実行するときは最後にセミコロンを入力<br>する必要があります.)     |  |  |
| データベースシステム (担当:森本康彦@広島大 2009/2/12-14)                                                                      |  |  |

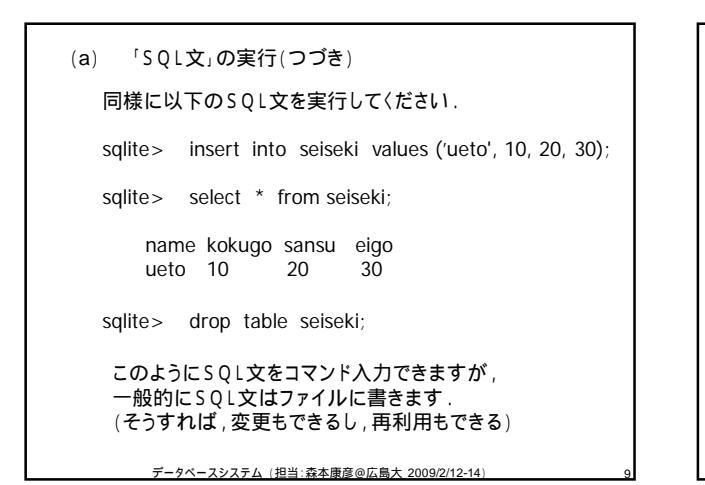

エディタを起動してください.

エディタは自分が普段使用している 使い慣れたものを使ってください.

とくに使い慣れたエディタがなければ Windowsに標準で入っている 「メモ帳」あるいは「ワードパット」

画面,左下の「スタート」メニューから 「すべてのプログラム」 「アクセサリ」 「ワードパット」または「メモ帳」

データベースシステム (担当:森本康彦@広島大 2009/2/12-14)

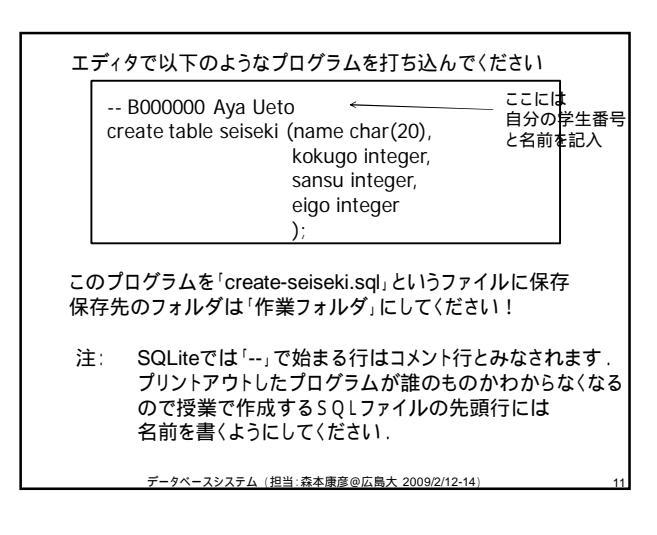

| (b) ファイルに書いた「SQL文」の実行                                              |    |  |
|--------------------------------------------------------------------|----|--|
| sqlite> .read create-seiseki.sql                                   |    |  |
| 「.read <ファイル名>」で実行できます.                                            |    |  |
| 同様に<br>insert-seiseki1.sqlというファイルを以下の内容で作成し,実行<br>B000000 Aya Ueto |    |  |
| insert into seiseki values ('ueto', 10, 20, 30);                   |    |  |
| Select-selseki1.sql2いうノアイルを以下の内谷で作成し,美行                            |    |  |
| B050000 Aya Ueto<br>select * from seiseki;                         |    |  |
| データベースシステム (担当:森本康彦@広島大 2009/2/12-14)                              | 12 |  |

## 長いSQL文などはファイルに書くほうがよい. ファイルには複数のSQL文を同時に書くこともできる. insert-seiseki2.sqlファイルを以下のように作成し,実行 -- B000000 Aya Ueto insert into seiseki values ('inoue', 30, 20, 10); insert into seiseki values (aibu', 20, 20, 20); insert into seiseki values (utada', 30, 10, 10);

sqlite> .read create-seiseki.sql

| dele | te-seiseki1.sqlファイル<br>B000000 Aya Ueto<br>select name from se<br>delete from seiseki v | を以下のように作成し,実行<br>eiseki;<br>where eigo < 20;                                                          |
|------|-----------------------------------------------------------------------------------------|----------------------------------------------------------------------------------------------------|
|      | select name, eigo fi                                                                    | rom seiseki;                                                                                          |
| 5    | sqlite> .read delete                                                                    | -seiseki1.sql                                                                                         |
|      | name<br>ueto<br>inoue<br>aibu<br>utada<br>name eigo<br>ueto 30<br>aibu 20               | 同い言わせも、1つのファイルに<br>複数書くことができますが<br>実行結果が複数連続して出力<br>されるので見にくくなります。<br>(問い合わせ文を書く場合は<br>1つのファイルに1つがよい) |
|      | データベースシステム (担当)                                                                         | 森本康彦@広島大 2009/2/12-14) 14                                                                             |

(c) 「SQLiteのコマンド」の実行
 ビリオドで始まるコマンドはSQLiteのコマンドです.
 さきほどの,
 「.read <ファイル名>」も
 「.mode tabs」も
 「.header ON」も
 実はSQLiteのコマンドです.

データベースシステム (担当:森本康彦@広島大 2009/2/12-14)

よく使う「SQLiteのコマンド」の練習

以下のコマンドでSQLiteを終了できます.

sqlite> .quit

よく使う「SQLiteのコマンド」

Windowsのコマンドプロンプトに戻ります.

データベースシステム (担当:森本康彦@広島大 2009/2/12-14)

## よく使う「SQLiteのコマンド」

·起動

```
→ sqlite3 <データベースファイル名>
```

```
Windowsコマンドプロンプト上で実行
<データベースファイル名>は,ueto.dbのように
自分がデータベース作成時に付けたファイル名です.
起動すると
```

sqlite>

のようなsqlite用のプロンプトに変わります.

起動するたびに初期設定に戻るので、この授業の期間内は 起動したら、毎回、「.header ON」「.mode tabs」の2つの 設定変更コマンドを起動してください.

·終了

sqlite> .quit

データベースシステム (担当:森本康彦@広島大 2009/2/12-14)

## ・表示モードの切り替え sqlite> .mode tabs sqlite> .mode csv それぞれの状態で SQLの問い合わせ文を実行して表示内容を確認してください sqlite> selete \* from seiseki;

確認したら「.mode tabs,の状態にしてください. 他にもいろいろ表示モードはありますが,この授業で使うのは この2つのいずれかです.

データベースシステム (担当:森本康彦@広島大 2009/2/12-14)

## よく使う「SQLiteのコマンド」 ・列名の表示・非表示の切り替え sqlite> .header ON sqlite> .header OFF それぞれの状態で SQLの問い合わせ文を実行して表示内容を確認してください sqlite> selete \* from seiseki; 確認したらONの状態にしてください.

データペースシステム (担当:森本康彦@広島大 2009/2/12-14)

| よく使う「SQLiteのコマンド」                                                                              |  |  |
|------------------------------------------------------------------------------------------------|--|--|
| ・データベース内にあるテーブルの確認                                                                             |  |  |
| sqlite> .tables                                                                                |  |  |
| ・スキーマの確認                                                                                       |  |  |
| sqlite> .schema <テーブル名>                                                                        |  |  |
| 「.schema seiseki」と実行してみてください.                                                                  |  |  |
| ここまで確認したら以下の<br>SQLの問い合わせ文を実行して表示内容を確認してください                                                   |  |  |
| sqlite> selete * from seiseki; このように                                                           |  |  |
| 表示されていない<br>name kokugo sansu eigo 場合はモードやヘッダ<br>ueto 10 20 30 の設定を変更して<br>aibu 20 20 20 ください。 |  |  |
| データベースシステム(担当:森本康彦@広島大 2009/2/12-14) 19                                                        |  |  |

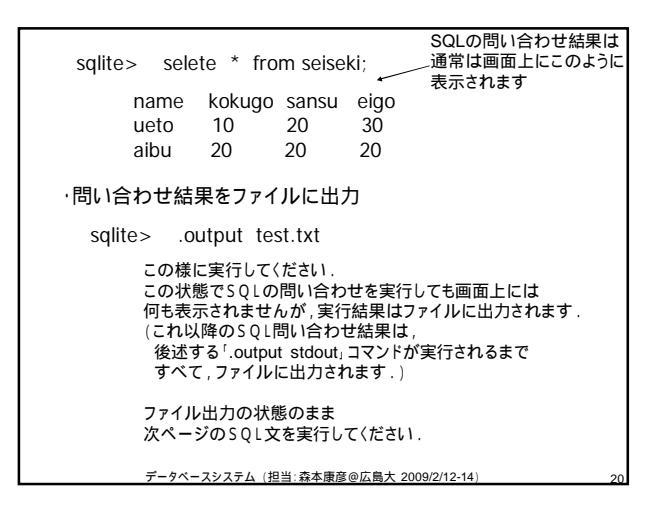

よく使う「SQLiteのコマンド」 ・問い合わせ結果をファイルに出力 sqlite> .output <ファイル名> ・問い合わせ結果をコマンドプロンプト上に出力 sqlite> .output stdout

データベースシステム (担当:森本康彦@広島大 2009/2/12-14)

 表計算ソフト(Excelなど)とのデータ交換
 表計算ソフトはCSV形式のファイルを読み書きできる (CSV形式は表計算の共通フォーマット)
 CSV(Comma Separated Value)
 データをカンマ(",")で区切って並べたファイル形式
 主に表計算ソフトやデータベースソフトがデータを保存するときに
 使う形式だが、汎用性が高く、多くの電子手帳や携帯電話, ワープロソフトなどでも利用できるため、
 異なる種類のアプリケーションソフト間のデータ交換に
 使われることも多い。
 abe, 45, 56, 98
 ishikawa, 32, 70, 75
 ogawa, 90, 10, 42

データペースシステム (担当:森本康彦@広島大 2009/2/12-14)

よく使う「SQLiteのコマンド」 ・問い合わせ結果をCSV形式に sqlite> .mode csv sqlite> selete \* from seiseki; name,kokugo,sansu,eigo ueto,10,20,30 aibu,20,20,20 出力形式がCSVになっていることを確認したらファイルに出力 sqlite> .output seiseki1.csv 出力ファイルの拡張子は「.csv,にしてください sqlite> selete \* from seiseki; sqlite> .output stdout データベースシステム(担当、森本康変の広島大 2009/2/12-14) 24

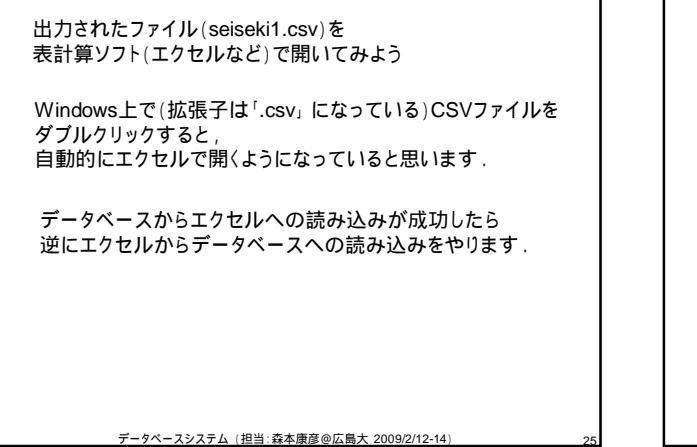

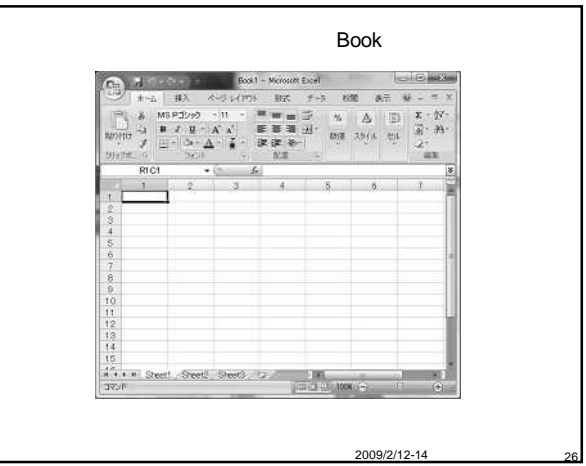

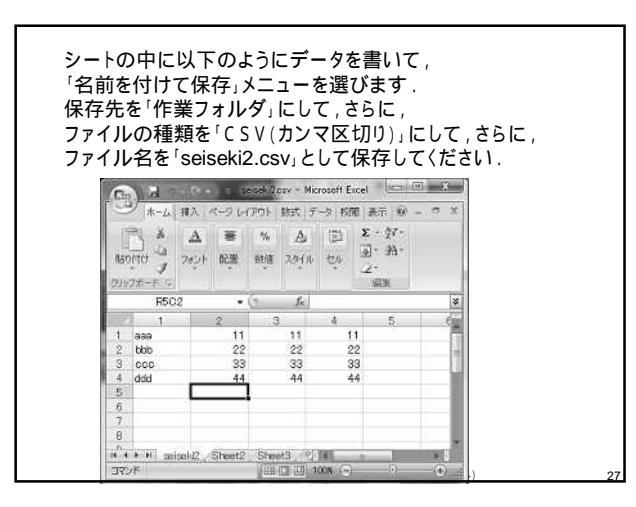

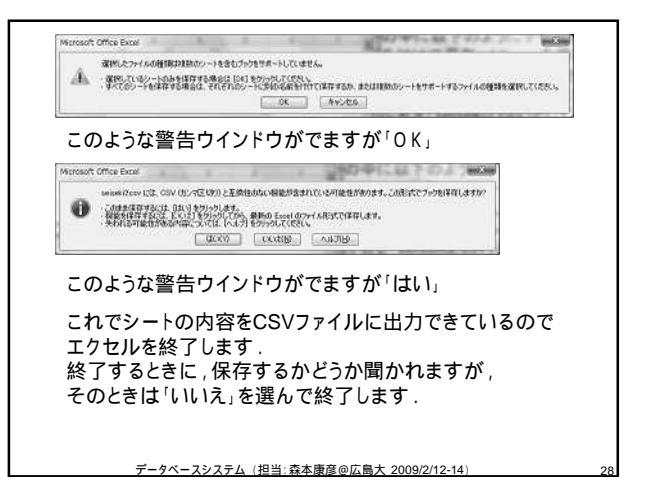

作業フォルダにエクセルから出力されたファイル(seiseki2.csv)が あるのを確認してから, seisekiテーブルに 以下のようなコマンドで読み込んでください. sqlite> .import seiseki2.csv seiseki CSVファイルを読み込むときは「.mode」は「csv」に なっていないといけません。 (今は「csv」モードのはずですから大丈夫です) sqlite> selete \* from seiseki; name,kokugo,sansu,eigo ueto, 10, 20, 30 aibu,20,20,20 aaa,11,11,11 seiseki表に読みkまれたかどうか bbb,22,22,22 確認してください ccc,33,33,33 ddd,44,44,44

| SQLiteコマンド(デー                                          | タベースに接続した状態で使用)           |  |
|--------------------------------------------------------|---------------------------|--|
| .read <file></file>                                    | <file>に書かれたSQL文を実行</file> |  |
| .header ON                                             | 問い合わせ結果表の列名を表示            |  |
| .mode tab                                              | 問い合わせ結果表をTSV形式で表示         |  |
| .mode csv                                              | 問い合わせ結果表をCSV形式で表示         |  |
| .tables                                                | データベース内の全テーブル名のリスト        |  |
| .schema                                                | テーブルのスキーマ                 |  |
| .output <file></file>                                  | 問い合わせ結果表をファイルに出力          |  |
| .output stdout                                         | 問い合わせ結果表をコマンドプロンプトに表示     |  |
| .import <file>  ファイルのデータをテーブルに読み込む</file>              |                           |  |
| .quit                                                  | SQLiteを終了                 |  |
| ここまで説明した上記の「.」で始まるコマンドは<br>(この授業で)よく使うので使い方を憶えておいてください |                           |  |